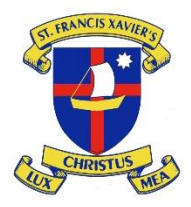

## Year 11 (2020) Subject / Pastoral Interviews

### How to Book an Interview

#### Step 1 – Access the Interview Booking Site

Go to the Home Page of the College's Website and follow the link to **'Yr 11 2020** Interview Bookings' via PTO

#### Step 2 – Log on to the PTO Interview Booking Site

Enter your Login and PIN details (see sample below)

| Student(s): | Test Student |
|-------------|--------------|
| Login:      | #########    |
| Password:   | <b>99999</b> |

#### Step 3 – Welcome Page

Click 'OK' at bottom of the 'Welcome page' and continue

#### **Step 4 – Selection of Interview Booking Times**

You will see the following screen

Enrolment Interviewer 1 Enrolment Interviewer Select time ... V Make booking

Select a time and Click 'Make booking'

# Step 5 – Download Booking When finished, download your interview schedule by using the 'Printer' button at the top left of your screen

#### PTO Bookings will close Monday 16 September 2019